馥邦資訊有限公司版權所有,服務網址 www.fullgrass.com.tw

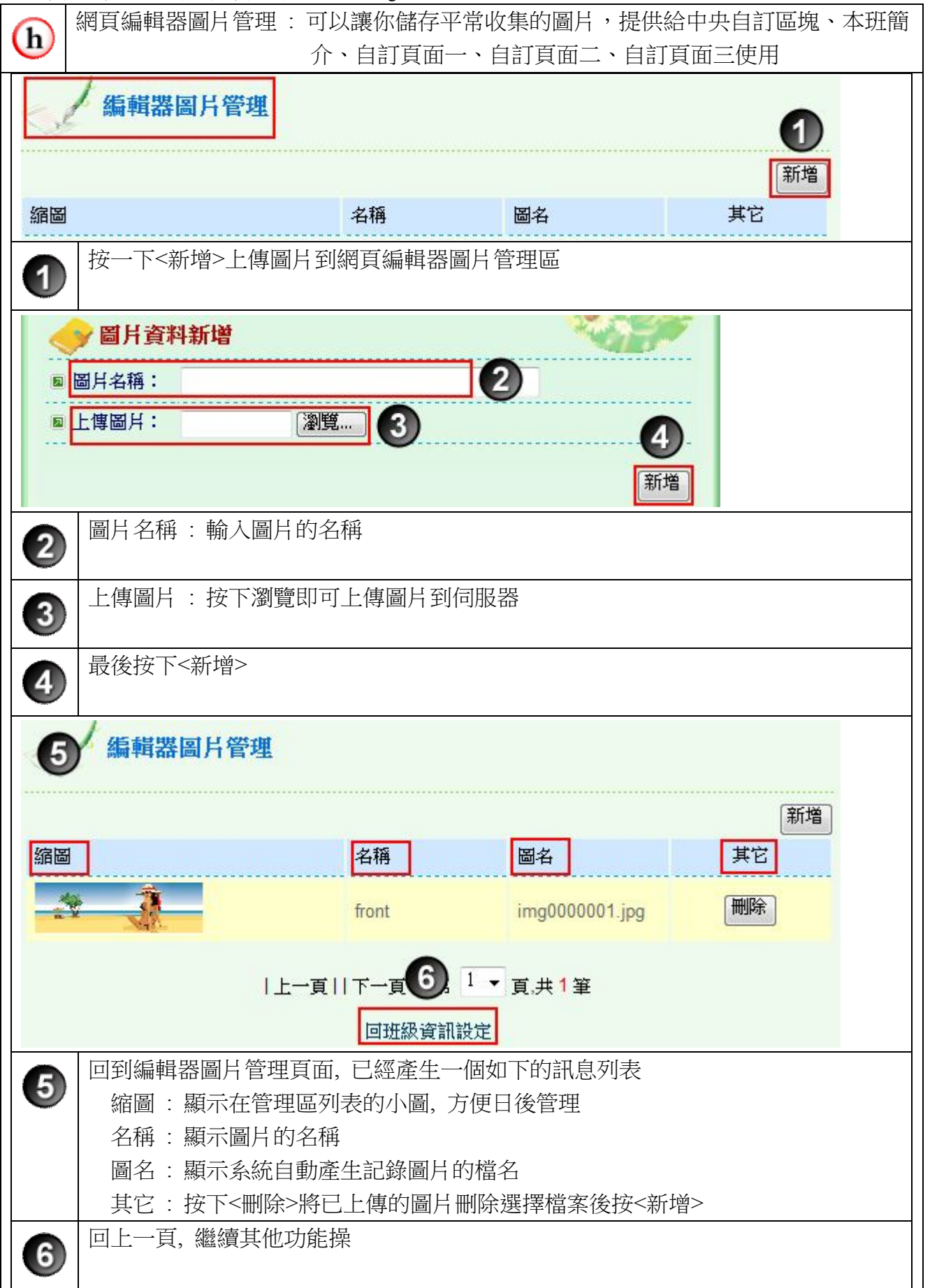